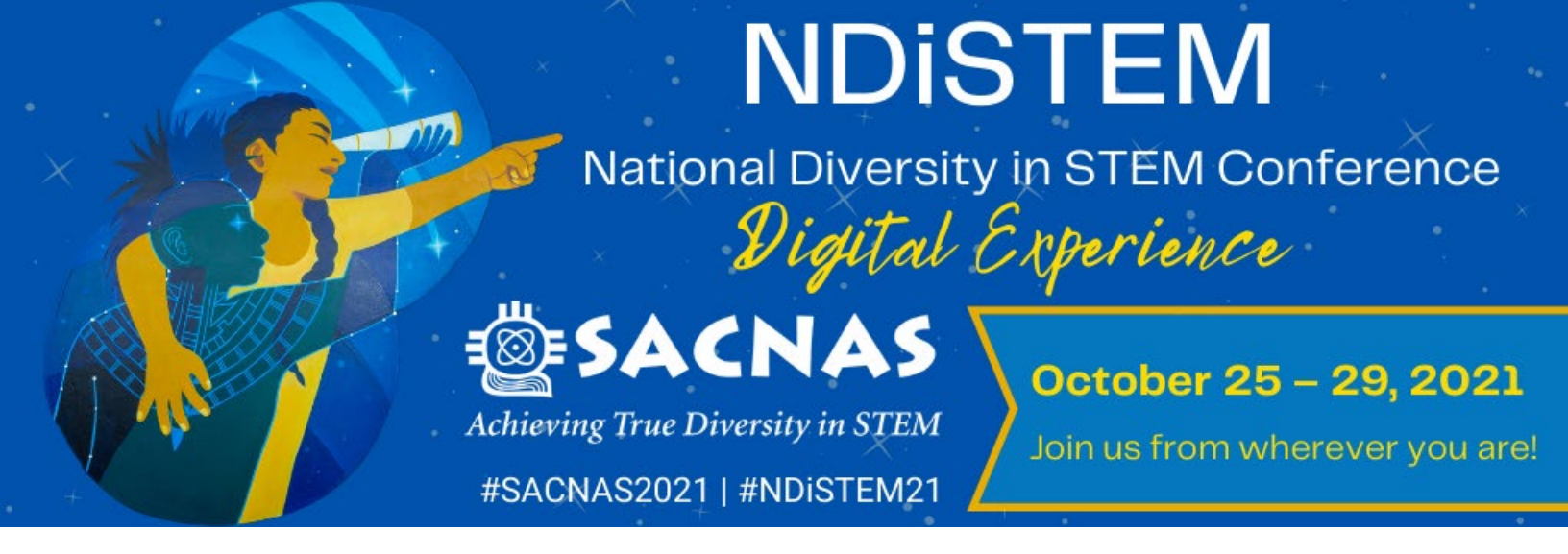

# **Group Registration Instructions**

Here's what you need to know to register a group of attendees for

The 2021 SACNAS NDISTEM Digital Conference.

#### This year we've made group payments easier!

Each group will need to designate a Group Administrator who will be responsible for coordinating their group's registration payment. Here are some key facts about this role:

- The Group Administrator does not have to attend the event but can if they chose to
- They will have no involvement in the registration form of other group members
- Once the group is entirely registered, the Group Administrator must collect all individual invoices for their group and submit them in one email to reg@sacnas.org
- SACNAS will provide the Group Administrator with a single group invoice to be paid within 30 days

To read Group Administrator instructions click here

To read Group Members instructions click here

## **Group Administrator Instructions**

- 1) The Group Administrator will send out the instructions below to their group members, and they should include the following information:
  - a) The Group Administrator's full name and email address
  - b) The billing address that should appear on the invoice
  - c) The link of the registration site:

**Event URL: Register Here** 

- d) How you would like to receive their invoices:
  - i) An Email sent directly to you via the website (*click for instructions*)
  - ii) A copy of the link that appears on the invoice (*click for instructions*)
  - iii) A downloaded PDF (click for instructions)
  - iv) A printed copy (*click for instructions*)
- e) Make it clear that members of the group are responsible for registering themselves and forwarding their invoice to their Group Administrator.
- 2) The Group Administrator is responsible for collecting all their members' invoices and submitting them to SACNAS in a single email within 5 business days from the first registration.
  - a) Please send one email to <u>reg@sacnas.org</u> with "New Group Registration" in the subject line along with your institution or group's name.
  - b) It may be easier for you to zip these invoices together if you are working with a large group.
- 3) SACNAS will then provide the Group Administrator with a single Group Invoice within 2 business days, which will be due within 30 days of invoice date.

#### ----- End of Group Administrator Instructions ------

### **Group Attendee Registration Instructions**

To register for The 2021 SACNAS NDISTEM Digital Conference each attendee of your group will need the following information from the Group Administrator:

- a) The full name and email address of the Group Administrator
- b) The billing address required for the invoice
- c) The link to register for the conference:

**Event URL: Register Here** 

d) How to send them a copy of your invoice

# You are responsible for your own registration and sending your invoice to your Group Administrator for payment

1) From the welcome page, start a "New Registration"

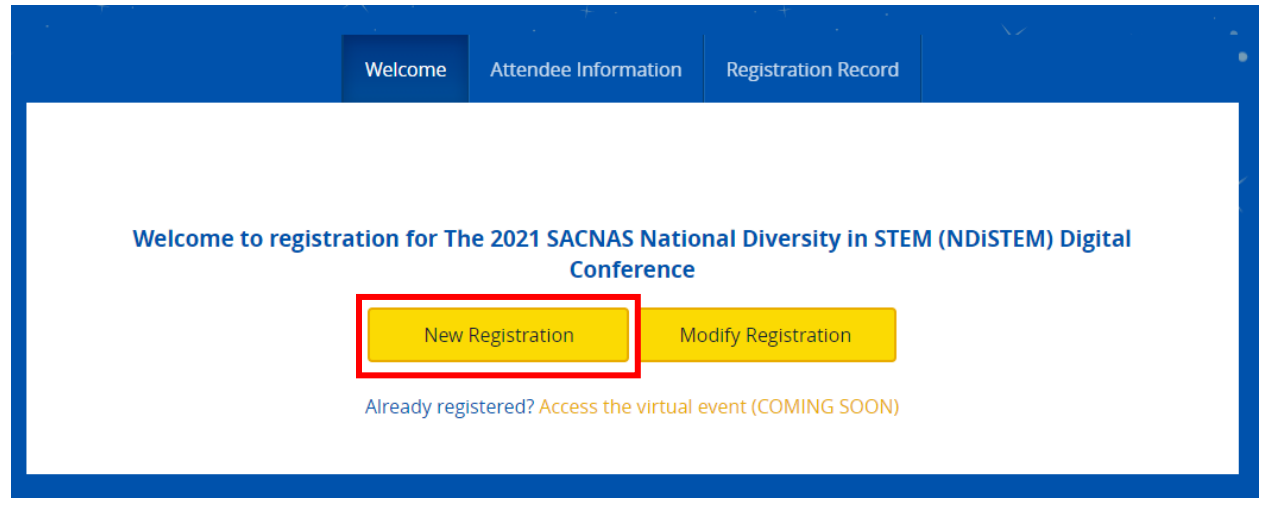

2) Enter your email address and select the registration category that applies to you

| En                                | ail Address*            |                             |                                             |                   |  |
|-----------------------------------|-------------------------|-----------------------------|---------------------------------------------|-------------------|--|
| Di                                | scount Code<br>(lf yc   | ou have been given a discot | Apply Code<br>ant code please enter it here | 2)                |  |
| Please select from the options: * | following               |                             |                                             |                   |  |
|                                   | Exhibitor and SACI      | NAS365                      |                                             |                   |  |
|                                   | Postdoc<br>Professional |                             |                                             |                   |  |
|                                   |                         | Back                        | Continue                                    |                   |  |
| Any questions                     | regarding The 2021      | SACNAS National Diversity   | in STEM (NDiSTEM) Digital                   | Conference please |  |

#### 3) Select your registration type

If you are not already a member, you can sign up here as a dues paying member for exclusive conference perks, including registration pricing: <u>www.sacnas.org/memberships</u>

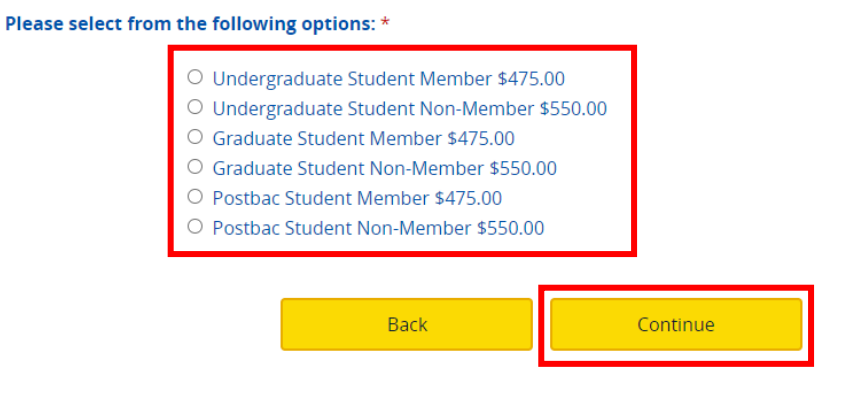

- 4) Fill out the "Attendee Contact Details" page of the registration form
  - a. Add the Group Administrator's full name and email address. When you've completed this page click continue

Are you registering as part of a Group Registration?\*
[Clear Selection]

Yes
No
No
No
Not sure
Who is your Group Leader/Administrator? (Full Name and email address)\*

- 5) Fill out the "Attendee Other Information" page of the registration form and click continue
- 6) On the payment page:
  - a. Review your registration
  - b. Select "Invoice" as payment method

| Please select your method of payment |  |  |  |  |  |
|--------------------------------------|--|--|--|--|--|
| O Credit Card                        |  |  |  |  |  |
| O Check                              |  |  |  |  |  |
| 🗵 Invoice                            |  |  |  |  |  |

7) This will prompt the billing information to appear. Enter the Billing Information provided by your Group Administrator

| Billing Company        |                                |
|------------------------|--------------------------------|
| Billing Name           | First Name Group               |
|                        | Last Name Leader/Administrator |
| Billing Address        | 2 Their Address St             |
| Billing Address 2      |                                |
| Billing Address 3      |                                |
| Billing City           | Their Town                     |
| Billing State/Province | AL                             |
| Billing Zip            | 67890                          |
| Billing Country        |                                |

8) Once you've filled in the Payment Page, complete your registration by clicking on "Make Payment" – by selecting "invoice" as your payment method, you are deferring payment to your Group Administrator and will not be asked to pay at this time

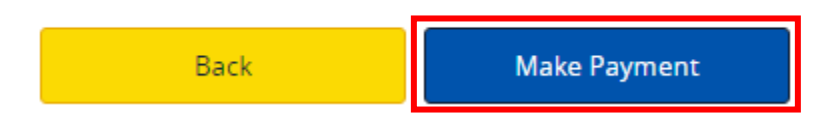

9) Open your invoice and send it to your Group Administrator.

#### YOU MUST GIVE YOU GROUP ADMINISTRATOR A COPY OF YOUR INVOICE FOR PAYMENT. UNPAID REGISTRATIONS WILL NOT BE PROVIDED ACCESS TO THE EVENT PLATFORM!

|                                                                                                |                   | Print Record | Receipt/Invoice |  |
|------------------------------------------------------------------------------------------------|-------------------|--------------|-----------------|--|
|                                                                                                |                   | Attendee li  | nformation      |  |
| Confirmation Number 5613                                                                       | 34914             |              |                 |  |
| Email Address mae                                                                              | mae.c@jemison.com |              |                 |  |
| First Name Mae                                                                                 | 2                 |              |                 |  |
| Last Name Jemi                                                                                 | ison              |              |                 |  |
| The 2021 SACNAS National Diversity in STEM (NDiSTEM) Digital Conference<br>October 25-29, 2021 |                   |              |                 |  |

- 10) Provide your invoice to Your Group Administrator as requested all options are listed here for reference
  - a. Email the invoice directly to them via the website
    - i. A small "Email this invoice" button will appear at the top of your browser

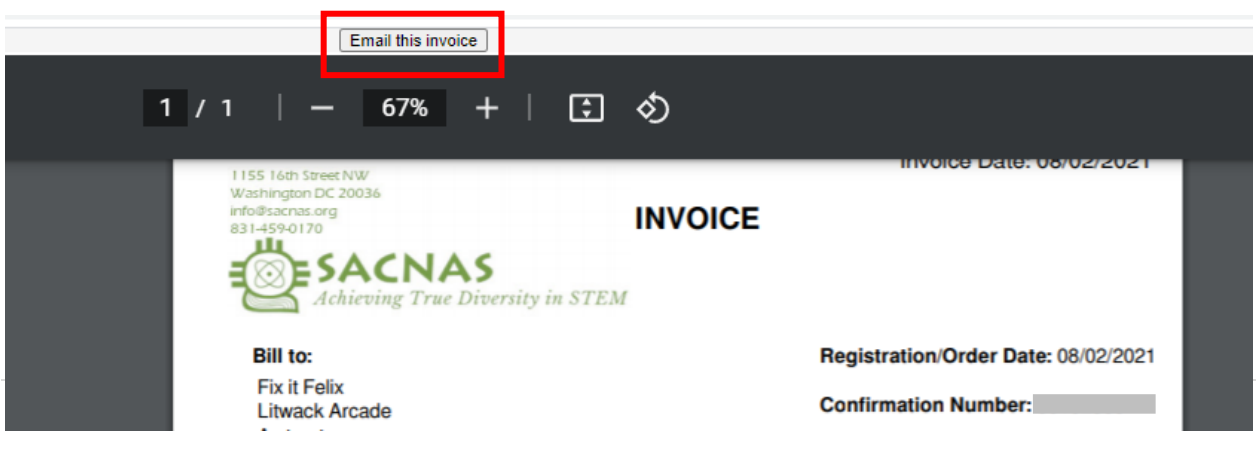

ii. The "Email this invoice" button opens a pop-up window to email the invoice directly to your Group Administrator

| 8        | Netron Netron Netro |                                             |      |   |   | ×  |
|----------|----------------------------------------------------------------------------------------------------|---------------------------------------------|------|---|---|----|
| 1        | na.eventscloud.com/ereg/pdfinvoice.php?id=0e50c                                                                                                    |                                             |      | Q | h |    |
|          |                                                                                                    | Email this invoice                          |      |   |   |    |
|          | Sender Name *                                                                                                    | Fix it Felix                                |      |   |   |    |
|          | Sender Email *                                                                                                    |                                             |      |   |   |    |
|          | Recipient Email *                                                                                                    |                                             |      |   |   | I. |
|          | cc email                                                                                                    |                                             |      |   |   |    |
|          | Subject *                                                                                                    | Receipt/Invoice: The 2021 SACNAS National [ | Dive |   |   |    |
|          | Message                                                                                                    |                                             |      |   | _ |    |
|          |                                                                                                    |                                             |      |   | _ |    |
|          |                                                                                                    | 1                                           |      |   | _ |    |
| Send now |                                                                                                    |                                             |      |   |   |    |
|          |                                                                                                    |                                             |      |   |   |    |
|          |                                                                                                    |                                             |      |   |   |    |
|          |                                                                                                    |                                             |      |   |   |    |

b. Send your Group Administrator the link that appears on your invoice
 – this link is live and can be accessed at any time

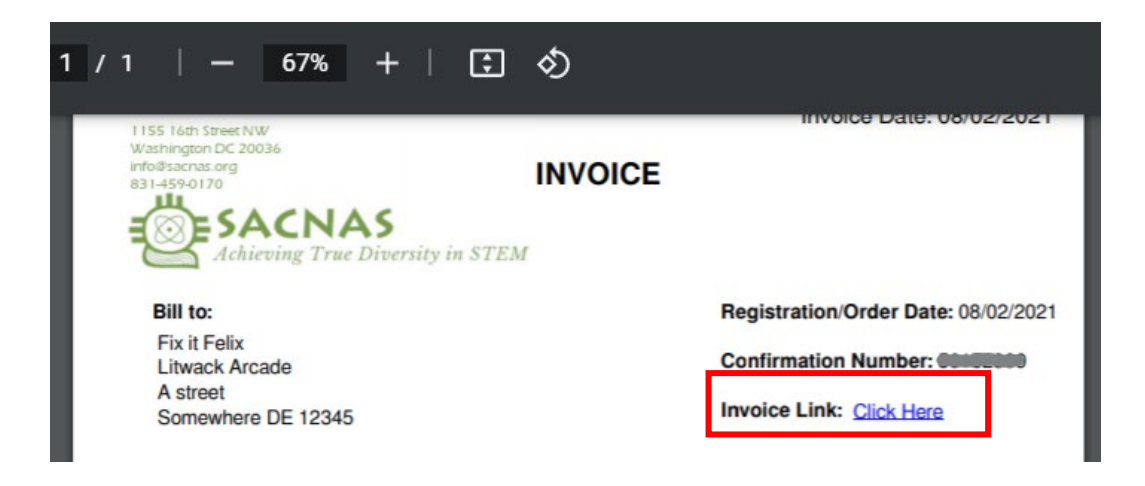

- c. Download the PDF for them
- d. Print the PDF for them

| pdfinvoice.php           | 1 / 1   - 67% +   🗄 🔊                                                                                                    | ± 👼 :                                                         |
|--------------------------|----------------------------------------------------------------------------------------------------|---------------------------------------------------------------|
|                          | IISS IGH Street NW<br>Washington DC 2003k<br>and Street NW<br>Bill to: Registr                                                                                                 | Invoice Date: 08/02/2021                                      |
| name<br>Transmorter<br>1 | Fix it Felix<br>Litwack Arcade<br>A street<br>Somewhere DE 12345<br>Notice: Please note, your booking is confirmed but not yet paid, you currently owe 570<br>Due Date: Net 30 | mation Number: 56152399<br>9 Link: <u>Click Here</u><br>00.00 |

11) You will receive an email confirmation which will have a personalized link to your registration record. You can use that link to access and/or modify your registration at any time (no password is necessary, but you will need your email and confirmation number to access your registration for modifications) – keep your confirmation email somewhere safe.

### ----- End of Group Attendee Registration Instructions------